## Microsoft Exchange ActiveSync-Setup

Mit Support für Microsoft Exchange ActiveSync können Sie drahtlos geschäftliche E-Mails, Kalender, Ereignisse und Kontakte mit der Push-Technologie von Microsoft Exchange Server 2003 und 2007 auf das iPhone übertragen. Um das iPhone für den Exchange Server-Zugriff einzurichten, befolgen Sie die Schritte in diesem Kapitel. (Betroffene Produkte iPhone, iPod touch, iPhone 3G, iPod touch (2nd generation))

Beachten Sie, dass nach dem Konfigurieren eines Exchange ActiveSync Accounts alle vorhandenen Kontakte und Kalenderdaten auf dem iPhone bzw. iPod touch überschrieben werden. Außerdem werden die Kontakte und Kalender nicht länger mit iTunes auf Ihrem Computer synchronisiert.

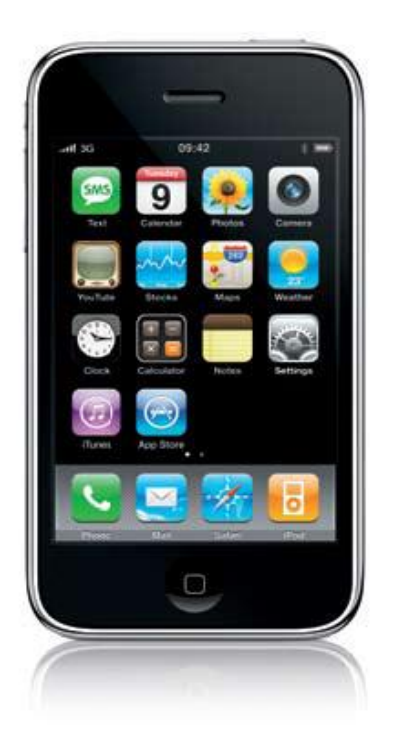

Tippen Sie auf dem Home Bildschirm auf Einstellungen.

|    | Settings                  |   |
|----|---------------------------|---|
| -0 | Sounds                    | > |
|    | Brightness                | > |
| S  | Wallpaper                 | > |
| Q  | General                   | > |
|    | Mail, Contacts, Calendars | > |
| L  | Phone                     | 2 |
| 4  | Safari                    | > |
| ٥  | iPod                      | > |
| *  | Photos                    | > |
|    |                           |   |
|    | 0                         |   |

Tippen Sie auf Mail, Kontakte, Kalender.

| Mail, Cont          | acts, Calend   |
|---------------------|----------------|
| Accounts            |                |
| Add Account         | >              |
| Mai                 |                |
| Show 50 Rec         | ent Messages > |
| Preview             | 2 Lines >      |
| Minimum Font Size   | Medium >       |
| Show To/Cc Label    | OFF            |
| Ask Before Deleting | OFF            |
| Always Bcc Myself   | OFF            |
| 0                   |                |

Tippen Sie auf Account hinzufügen.

| Ad  | 08:42<br>Id Account |     |
|-----|---------------------|-----|
| Ĕ   | xchange             |     |
| mo  | bilem               | e   |
| C   | Gogle               |     |
| YAJ | HOO! M              | AIL |
| A   | OL De               |     |
|     | Other               |     |
|     | 0                   |     |

Tippen Sie auf Microsoft Exchange.

| Cet In<br>Enter | 09:42<br>your Exchange account in | t 📾   |
|-----------------|-----------------------------------|-------|
| Cancel          | Exchange                          | Bette |
| Email           |                                   |       |
| Doma            | in                                |       |
| Usern           | ame                               | -     |
| Passv           | brow                              |       |
|                 |                                   |       |
| Descr           | iption                            | -     |
|                 |                                   |       |
|                 |                                   |       |
|                 | 0                                 |       |
|                 |                                   |       |

## Geben Sie folgendes ein Email: Eigene HAW-Mailadresse Domain: hawmailcluster Username: aa... Password: Eigenes Passwort

Im **Beschreibungsfeld** wird automatisch Ihre E-Mail-Adresse eingegeben, es kann jedoch auch eine Beschreibung, wie "HAW-Exchange" hinzugefügt werden.

| Enter you | Exchange | ant information |
|-----------|----------|-----------------|
| Email     |          |                 |
| Domain    |          |                 |
| Usernam   | e        |                 |
| Passwor   | d        |                 |
| Descripti | on       |                 |
|           |          |                 |
|           |          |                 |
|           | 0        |                 |

Tippen Sie auf Weiter, wenn Sie fertig sind.

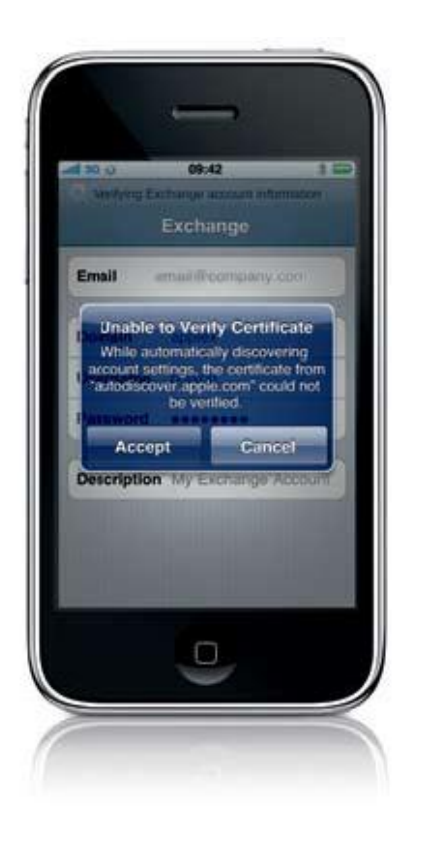

Wenn die automatische Erkennung nicht aktiviert ist, wird ein Dialog angezeigt, der angibt, dass das Autodiscover-Zertifikat nicht überprüft werden konnte. Wählen Sie Akzeptieren, um den Dialog zu ignorieren und fahren Sie mit dem Setup fort.

| Enter your E | Exchange            |
|--------------|---------------------|
| Email        | jappleseed@acme.com |
| Server       |                     |
| Domain       | acme                |
| Username     | jappleseed          |
| Password     | •••••               |
| Description  | jappleseed@acme.com |
|              |                     |

Geben Sie folgendes in das Feld Server ein: haw-mailer.haw-hamburg.de und tippen Sie auf Weiter, um das Setup fertigzustellen.

| Aail<br>Contacts<br>Calendars | hange<br>ON<br>ON<br>ON |
|-------------------------------|-------------------------|
|                               |                         |
|                               |                         |

Wenn das Setup abgeschlossen wurde, zeigt das iPhone eine Liste an Datentypen, die mit Exchange synchronisiert werden sollen. Wählen Sie aus der Liste und tippen Sie auf **Speichern**, um die erste Synchronisierung zu initialisieren.

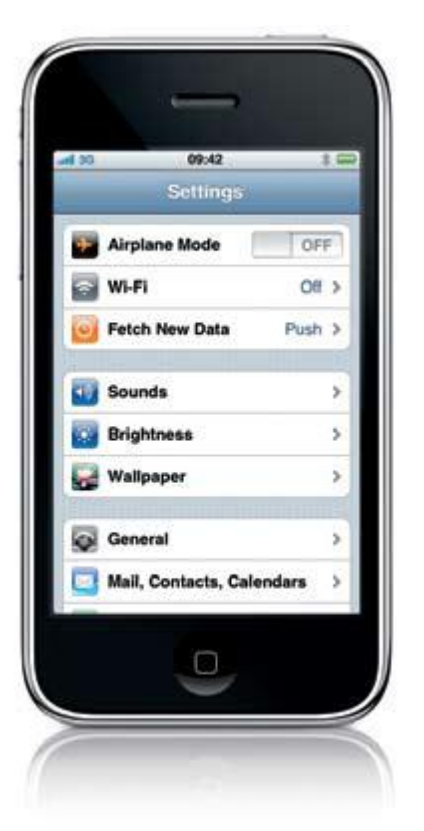

## Push-Funktionen konfigurieren

Um Push-Funktionen zu konfigurieren, gehen Sie zurück zu Einstellungen und tippen Sie dann auf Datenabgleich.

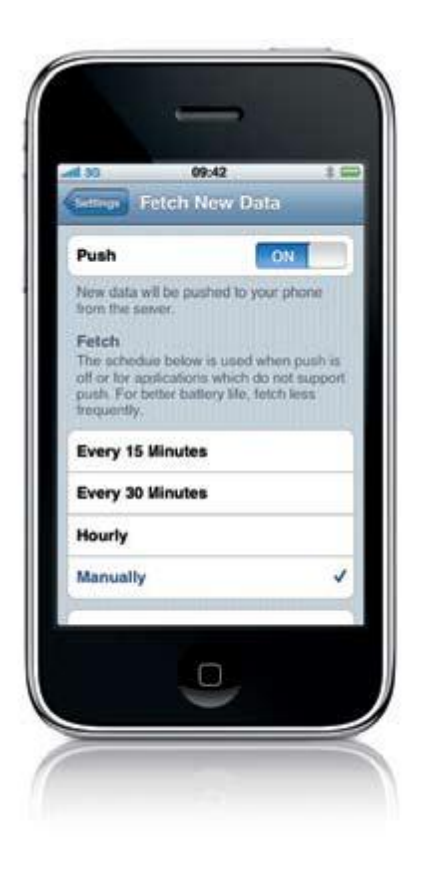

Von hier aus können Sie Push-Dienste deaktivieren oder festlegen, wie häufig Daten vom Exchange-Server abgerufen werden sollen, wenn Push deaktiviert ist. Da für alle Einstellungen eine ständige Onlineverbindung vorraussetzen, sollten Sie **Manuell** wählen wenn Sie keine Flatrate haben, da ansonsten zusätzliche kosten entstehen.